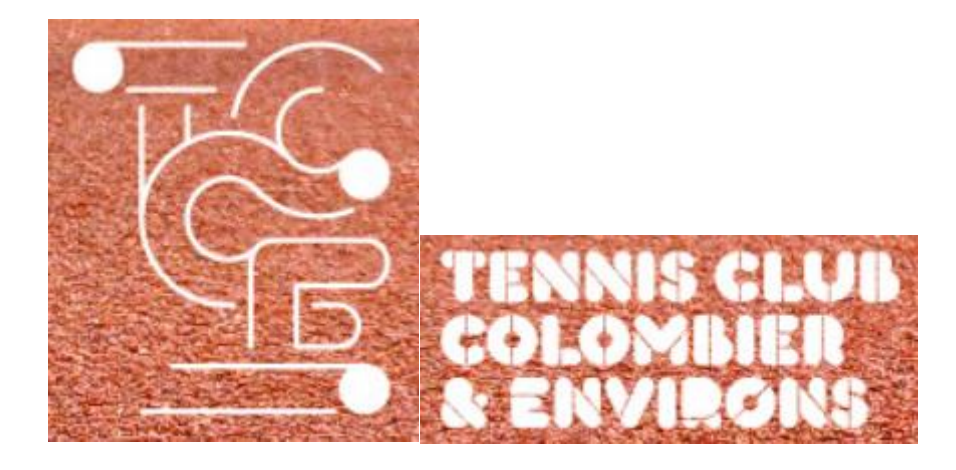

# Guide d'utilisation du système de réservation du Tennis Club de Colombier et Environs (TCCE)

Version du 3 mars 2022

## Table des matières

| Généralités               | . 3 |
|---------------------------|-----|
| Réservation               | . 4 |
| Annulation de réservation | . 6 |

#### Généralités.

Nous avons essayé de simplifier au maximum les règles qui sont les suivantes

- Vous pouvez réserver par internet sur PC, Mac, smartphone ou tablette
- Site web : <u>TCCE Tennis Club Colombier et environs (tc-online.ch)</u>
- A Gardez en mémoire votre No de membre et mot de passe
- 2 pré-réservations maximum sur les 14 jours roulants à venir
- Le jour même, possibilité de réserver 1 heure en plus dans les 2 heures à venir s'il y a la place
- Une inscription à 4 personnes (double) réserve 2 heures automatiquement
- Vous pouvez vous inscrire avec un invité (non-membre). Les invitations coûtent CHF 15.- et vous seront facturées une fois par année au moment du paiement de la cotisation annuelle
- Si vous ne pouvez pas jouer à l'heure réservée, annulez la réservation au plus vite ; chaque membre de la réservation peut annuler

En cas de problème, envoyez un email à <u>vp@tc-colombier.ch</u> (pas de garantie de délai de réponse)

#### Réservation

Choisir le jour, l'heure et le court

| TECE<br>TENNIS CLUB<br>DE COLOMBIER<br>ET ENVIRONS | Ten<br>03- | nis On-line<br>07-2012 16:29:12 |      | 14               | A LAN                                    | -     |                |             |                           |
|----------------------------------------------------|------------|---------------------------------|------|------------------|------------------------------------------|-------|----------------|-------------|---------------------------|
| Ma 3 Me 4                                          | Je 5 💧     | /e6 <u>Sa7</u> Di8              | Lu 9 | Ma 10 Me 11 Je 1 | 2 <u>Ve 13</u> <u>Sa 14</u> <u>Di 15</u> | Lu 16 | <u>Ma 17</u>   | Réservation | s du Jeudi 5 juillet 2012 |
|                                                    |            | Heure                           |      | Court No 1       |                                          |       | Heure          | Court No 2  |                           |
|                                                    |            | 7:00<br>-<br>8:00               |      | <u>Libre</u>     |                                          |       | 7:00<br>       | Libre       |                           |
|                                                    |            | 8:00<br>9:00                    |      | Libre            |                                          |       | 8:00<br>9:00   | Libre       |                           |
|                                                    |            | 9:00<br>10:00                   |      | Libre            |                                          |       | 9:00<br>10:00  | Libre       |                           |
|                                                    |            | 10:00<br>11:00                  |      | <u>Libre</u>     |                                          |       | 10:00<br>11:00 | Libre       |                           |
|                                                    |            | 11:00<br>12:00                  |      | <u>Libre</u>     |                                          |       | 11:00<br>12:00 | Libre       |                           |
|                                                    |            | 12:00<br>13:00                  |      | Libre            |                                          |       | 12:00<br>13:00 | Libre       |                           |
|                                                    |            | 13:00<br>14:00                  |      | <u>Libre</u>     |                                          |       | 13:00<br>14:00 | Libre       |                           |
|                                                    |            | 14:00<br>15:00                  |      | <u>Libre</u>     |                                          |       | 14:00<br>15:00 | Libre       |                           |
|                                                    |            | 15:00<br>16:00                  |      | <u>Libre</u>     |                                          |       | 15:00<br>16:00 | Libre       |                           |
|                                                    |            | 16:00<br>17:00                  |      | Libre            |                                          |       | 16:00<br>17:00 | Libre       |                           |
|                                                    |            | 17:00<br>18:00                  |      | Libre            |                                          |       | 17:00<br>18:00 | Libre       |                           |

Saisissez votre No de joueur et mot de passe ; bouton Envoyer

| TENNIS CLUB<br>DE COLOMBIER<br>ET ENVIRONS | Tennis On-line               | 1 ALT                   |                                |         |       |
|--------------------------------------------|------------------------------|-------------------------|--------------------------------|---------|-------|
| Identification                             | 1                            |                         |                                |         |       |
| Réservation po                             | ur le Jeudi 5 juillet 2012 à | 11:00 sur le Court No 2 |                                |         |       |
| Joueur inscrit :                           |                              |                         |                                |         |       |
|                                            |                              | 123                     |                                |         | 123   |
| Entrez votre<br>No de joueur :             |                              | 4 5 6                   | Entrez votre<br>mot de passe : |         | 4 5 6 |
|                                            | 1149                         | 789                     |                                | •••     | 789   |
|                                            |                              | 0 C                     |                                |         | 0 C   |
|                                            | E                            | nvoyer                  |                                | Annuler |       |
|                                            |                              |                         |                                |         |       |

| TECER<br>TENNIS CLUB<br>DE COLOMBIER<br>ET ENVIRONS | ne VTI                                        |              |           |  |  |  |  |
|-----------------------------------------------------|-----------------------------------------------|--------------|-----------|--|--|--|--|
| Recherche d'un partenaire pour                      | Recherche d'un partenaire pour la 2ème place. |              |           |  |  |  |  |
| A-B-C-D-E-F-G-H-I-J-K-L-M-N-O-P-Q-R-S-T-U-V-W-X-Y-Z |                                               |              |           |  |  |  |  |
| Nom                                                 | Prénom                                        | No de joueur | ► Invité  |  |  |  |  |
| Jaquet                                              | Theo                                          | 1230         | Sélection |  |  |  |  |
| Jaquet                                              | Sylvie                                        | 1235         | Sélection |  |  |  |  |
| Jaquet                                              | Eric                                          | 1279         | Sélection |  |  |  |  |
| Jordan                                              | Eric                                          | 1169         | Sélection |  |  |  |  |
| Jordan                                              | Elisabeth                                     | 1221         | Sélection |  |  |  |  |
| Jotterand                                           | Raphael                                       | 1175         | Sélection |  |  |  |  |
| Jotterand                                           | Cedric                                        | 1287         | Sélection |  |  |  |  |

#### Sélectionnez votre (ou vos) partenaire par son nom (cliquez sur Invité pour un non-membre)

#### Cliquez Continuer, puis Réserver

| TCCCE<br>TENNIS CLUB<br>DE COLOMBIER<br>ET ENVIRONS | Tennis On-line                                        |                             |
|-----------------------------------------------------|-------------------------------------------------------|-----------------------------|
| Réservation p                                       | our le Jeudi 5 juillet 2012 à 11:00 sur le Court No 2 |                             |
| Joueur 1 :                                          | Christian Bloch                                       |                             |
| Joueur 2 :                                          | Eric Jordan                                           | Rechercher un joueur        |
| Joueur 3 :                                          |                                                       | Rechercher un joueur        |
| Joueur 4 :                                          |                                                       | <u>Rechercher un joueur</u> |
|                                                     | Continuer                                             | Annuler                     |
| C'est tout                                          |                                                       |                             |

C'est tout

### Annulation de réservation

Sélectionnez votre réservation, saisissez votre mot de passe et Annuler la réservation

| TENNIS CLUB<br>DE COLOMBIER<br>ET ENVIRONS | Tennis On-line                        | NT                                                                                 |
|--------------------------------------------|---------------------------------------|------------------------------------------------------------------------------------|
| Annulation                                 | d'une réservation                     |                                                                                    |
| Joueur 1 :                                 | Christian Bloch                       |                                                                                    |
| Joueur 2 :                                 | Eric Jordan                           |                                                                                    |
| Joueur 3 :                                 |                                       |                                                                                    |
| Joueur 4 :                                 |                                       |                                                                                    |
| Pour annuler<br>mot de passe               | votre réservation saisissez votre mot | de passe et cliquez sur annuler la réservation :<br>1 2 3<br>4 5 6<br>7 8 9<br>0 C |
| Annuler                                    | la réservation                        | Retour                                                                             |